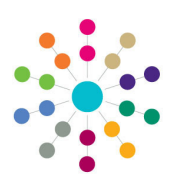

Reference Guide

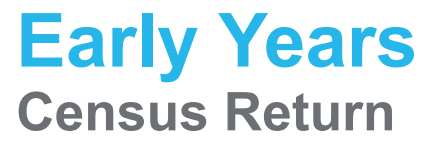

The Early Years census is a statutory return that must be run on the third Thursday in January. It produces an XML file listing early years information about selected providers, as recorded in the v4 Client. The census is generated in the v4 Client via **Focus** | **Early Years** | **Census Return**.

## **Viewing Existing Returns**

To view previous census returns, select **Focus | Early Years | Census Return**, enter information into the search fields on the **Early Years Census Enquiry** page and then click the **Search** button. The search results are displayed in the panel at the bottom.

## **Generating a New Return**

1. Select Focus | Early Years | Census Return to display the Early Years Census Enquiry page.

| Early Years Census Enquiry                                                                                                    |                                       |  |  |  |  |  |
|----------------------------------------------------------------------------------------------------|---------------------------------------|--|--|--|--|--|
| A Search 🗈 Collapse 👻                                                                                                    |                                       |  |  |  |  |  |
| 01. Basic Details                                                                                                    |                                       |  |  |  |  |  |
| Batch Desc                                                                                                    |                                       |  |  |  |  |  |
|                                                                                                    |                                       |  |  |  |  |  |
| Setup Reference Date                                                                                                    | ▼                                     |  |  |  |  |  |
| Run Date                                                                                                    |                                       |  |  |  |  |  |
| New 💥 Delete 📄 Open In New Window                                                                                                    |                                       |  |  |  |  |  |
| Search Collapse     Search Collapse     S | · · · · · · · · · · · · · · · · · · · |  |  |  |  |  |

2. Click the **New** button to display the **Census Return Batch Details** page.

| ensus Return Batch Details (New) |                                                                                     |                              |         |  |  |
|----------------------------------|-------------------------------------------------------------------------------------|------------------------------|---------|--|--|
| 💾 Save and Populate S            | ervices 📄 New 🎯 Workflow 🖋 Generate 🔝 Validate 👰 Retrieve                           |                              |         |  |  |
| O1. Basic Details                | 02. Providers 03. Error Log                                                         | 01. Basic Details            | • 9     |  |  |
| 01. Basic Details                |                                                                                     |                              |         |  |  |
| Batch Desc                       |                                                                                     |                              |         |  |  |
| Setup Reference Date             | 18/01/2018                                                                          |                              |         |  |  |
| Output Folder                    | C/Users/will a CSSIDocuments                                                        |                              |         |  |  |
| Run Date                         |                                                                                     |                              |         |  |  |
| 02. Providers                    |                                                                                     |                              |         |  |  |
| Provider Name Servi              | e for Census IDCSF URN Status Provider Address Raturn D Warming Wessage Server Path | Add Add Remove Service and I | Details |  |  |
| 03. Error Log                    |                                                                                     |                              |         |  |  |
| Provider Error Desc              |                                                                                     |                              | Details |  |  |

3. Enter a Batch Description.

The **Setup Reference Date** is automatically set to the census return date (third Thursday in January).

- 4. Select an **Output Folder**. This is the folder to which the XML file generated by the return is saved.
- 5. Select the providers to be returned:
  - a. In the **Providers** panel, click the **Add** button to display the **Search Childcare Provider** dialog.
  - b. Enter search criteria and then click the **Search** button to display a list of matching providers.

| Search Childcare Provider                      | -        |              |                            |  |  |
|------------------------------------------------|----------|--------------|----------------------------|--|--|
| 🎢 Search [ 🖻 Collapse 🔹 🔄 C                    | lear     |              |                            |  |  |
| Search for Provider                            |          |              |                            |  |  |
| Provider Name pe                               |          |              |                            |  |  |
| Postcode                                       |          |              | DCSF URN                   |  |  |
| Status                                         |          | •            | Funded Status              |  |  |
| Select 📄 New 💥 Delete 🚍 Open 🚽 Next 🏫 Previous |          |              |                            |  |  |
| Provider Name                                  | DCSF URN | Status       | Provider Address           |  |  |
| Beeches Special School                         | 0        | Not Yet Open |                            |  |  |
| Care type                                      |          | Not Yet Open | 5 MARLCROFT DRIVE,         |  |  |
| Peregrine Park Community Nursery               |          | Open         |                            |  |  |
| supp_prov_person                               | 54321    | Open         | 27 Chandos Road, Ampthill, |  |  |

- c. Highlight the required providers and click the **Select** button to select the providers and close the dialog.
- 6. Click the **Save and Populate Services** button to save the census details and update the **Service for Census**.
- 7. If required, to select a different service:
  - a. Highlight the provider in the Providers panel.
  - b. Click the **Service and Details** button to display the **Census Details** page.

| Census Details                                                                 |                                                   | 8                         |  |  |  |  |  |  |
|--------------------------------------------------------------------------------|---------------------------------------------------|---------------------------|--|--|--|--|--|--|
| 💾 Save                                                                         |                                                   |                           |  |  |  |  |  |  |
| 💿 💿 01. Service Prov                                                           | ision Details 02. Census Return 03. Census Return | 01. Service Provisior 👻 🥖 |  |  |  |  |  |  |
| 01. Service Provision                                                          | Details                                           |                           |  |  |  |  |  |  |
| Service for Census                                                             | N Community Hursery - Full Day Care               |                           |  |  |  |  |  |  |
| c. S                                                                           | c. Select a Service for Census.                   |                           |  |  |  |  |  |  |
| 4 0                                                                            | d. Olialatha <b>O</b> assa huttara                |                           |  |  |  |  |  |  |
| d. Click the Save button.                                                      |                                                   |                           |  |  |  |  |  |  |
| Census Return Batch De                                                         | talis (I Test 2)                                  | X                         |  |  |  |  |  |  |
| 💾 Save and Populate Services 📔 New 🍵 Workflow 💋 Generate 💼 Validate 🙀 Retrieve |                                                   |                           |  |  |  |  |  |  |
| 01. Basic Details 02. Providers 03. Error Log 03. Error Log                    |                                                   |                           |  |  |  |  |  |  |
| 01. Basic Details                                                              |                                                   |                           |  |  |  |  |  |  |
| Batch Desc                                                                     | Test2                                             |                           |  |  |  |  |  |  |
| Setup Reference Date                                                           | 18/01/2018                                        |                           |  |  |  |  |  |  |
| Output Folder                                                                  | Output Folder C.Wsers/ CSSIDocuments              |                           |  |  |  |  |  |  |

122 Providens
Provider Name
Service for Census
DCSF URN
Status
Provider Address
Return D
Warning Message
Service Ret
Return D
Warning Message
Service Return
Return
Service and C
Service and C
Service and C
Service and C
Service and C
Service and C
Service and C
Service and C
Service and C
Service and C
Service and C
Service and C
Service and C
Service and C
Service and C
Service and C
Service and C
Service and C
Service and C
Service and C
Service and C
Service and C
Service and C
Service and C
Service and C
Service and C
Service and C
Service and C
Service and C
Service and C
Service and C
Service and C
Service and C
Service and C
Service and C
Service and C
Service and C
Service and C
Service and C
Service and C
Service and C
Service and C
Service and C
Service and C
Service and C
Service and C
Service and C
Service and C
Service and C
Service and C
Service and C
Service and C
Service and C
Service and C
Service and C
Service and C
Service and C
Service and C
Service and C
Service and C
Service and C
Service and C
Service and C
Service and C
Service and C
Service and C
Service and C
Service and C
Service and C
Service and C
Service and C
Service and C
Service and C
Service and C
Service and C
Service and C
Service and C
Service and C
Service and C
Service and C
Service and C
Service and C
Service and C
Service and C
Service and C
Service and C
Service and C
Service and C
Service and C
Service and C
Service and C
Service and C
Service and C
Service and C
Service and C
Service and C
Service and C
Service and C
Service and C
Service and C
Service and C
Service and C
Service and C
Service and C
Service and C
Service and C
Service and C
Service and C
Service and C
Service and C
Service and C
Service and C
Service and C
Service and C
Service and C
Service and C
Service and C
Service and C
Service and C
Service and C
Service and C
Service and C
Service and C
Service and C
Service and C
Service and C
Service and C
Service and C
Service and C
Service and C
Service and C
Service and C
Service and C
Service and C
Servic

- 8. Click the Generate button to display a confirmation message.
- 9. Click the **Yes** button to pre-populate the census details and display a message in **My Workflow Messages**.

| wy worknow messages      |                                 |             |      |             |                                                | 18 😂 |  |
|--------------------------|---------------------------------|-------------|------|-------------|------------------------------------------------|------|--|
| 🔄 Refresh 🎇 Deactivate 🛔 | © Refresh ⅔ Deactivate ∰ Search |             |      |             |                                                |      |  |
| Subject Tasl             | k Due                           | Assigned By | Post | Assigned On | Message                                        |      |  |
| G. Early Years Cen       | Today                           |             |      | 31/10/2017  | Early Years Census Generated for batch: Test 2 |      |  |

- 10. Click the link on the message to display the **Census Return Batch Details** page.
- 11. Highlight the required provider in the **Providers** panel and click on the **Service and Details** button to display the prepoulated **Census Details** page.

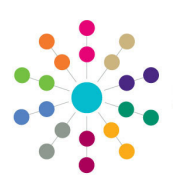

Reference Guide

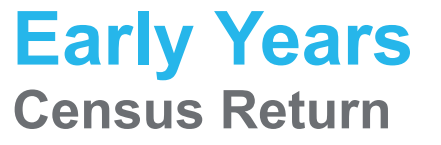

| Census Details<br>Bave<br>Composition Office Pro-                           | vision Details   02. Census Return   03. Census Return   01. Service                                                                                                    | 16. Click on the workflow message to open the <b>Census Return</b><br><b>Batch Details</b> page.                                                                                                    |  |  |
|-----------------------------------------------------------------------------|----------------------------------------------------------------------------------------------------|----------------------------------------------------------------------------------------------------|--|--|
| 02. Census Return E<br>EdiVEdited<br>Establishment Details<br>Establishment | atalishment Detais X  01.8aki Detais EA  00  00  00  00  00  00  00  00  00                                                                                                    | The <b>Run Date</b> is updated and the list of providers is updated with the <b>ReturnId</b> and <b>ServerPath</b> .                                                                                                    |  |  |
|                                                                             | OPSTED URN 4687236 Establishment Name Peregisne Park Community Nursery Phone No                                                                                                    | <b>NOTE:</b> Any errors generated during the generation of the return are displayed in the <b>Error Log</b> panel.                                                                                                    |  |  |
|                                                                             | Pat Cole EV Provider Category Patry EV Provider Category Detry EV Provider Category Detry EV Category EV Setting Type DNIS EV Setting Type Oner                                                                                                    | 17. Click the <b>Retrieve</b> button to retrieve the return and save the file to the output folder selected in the <b>Basic Details</b> field.                                                                                                    |  |  |
|                                                                             | EV Day Care P EV School Relationship 0 EV Extended.mext Performing 0                                                                                                    | Terms Norm Select Journe Journey         P           Market Norm Select Journey         P           Market Norm Select Journey         P           Market Norm Select Journey         P           Market Norm Select Journey         P           Market Norm Select Journey         P           Market Norm Select Journey         P           Market Norm Select Journey         P           Market Norm Select Journey         P           Market Norm Select Journey         P           Market Norm Select Journey         P                                                                                                    |  |  |
| Availability and<br>Opening Times                                           | 22. Analizativity and Openning Times     10. of Utersa Open     0 No. of Flunding Weeks     0     Continuousdy Open     X     Moday Open Time     Moday Open Time                                                                                                    | Index ServiceOS         ServiceOS                                                                                                    |  |  |
|                                                                             | Versitady Open Time Trading Coase Time Trainday Open Time Thursday Coase Time Trainday Open Time Thursday Coase Time Friday Open Time Friday Coase Time Strainday Open Time Standards Coase Time                                                                                                    |                                                                                                    |  |  |
| Total Staff Informatio                                                      | Sunday Open Time         Sunday Open Time           4         A. Total Shaft Internation           Total Number of Starth         0           Level 2 Qualification         0                                                                                                    | Experiment for the second process of the second process of th |  |  |
| 12. Select<br>box t                                                         | ct (tick) the <b>Edit/Edited Establishment Details</b> cho<br>to enable the fields on the <b>Availability and Openin</b><br><b>bs</b> Total Staff Information and Children by Age r                                                                                                    | eck<br>Ig<br>NOTE: If errors are raised during the validation and the                                                                                                    |  |  |
| Sensus Details                                                              |                                                                                                    | information is updated, the census must be regenerated. Any<br>updates already made to the pre-populated census details will<br>not be overwritten unless the <b>Edit/Edited Establishment Details</b><br>check box is deselected (unchecked).                                                                                                    |  |  |
| Availability and Opening Times                                              | 02. Availability and Opening Times       Ib. of Vitetas Open       Ib. of Funding Weeks       Continuously Open Time       Ib. Oncode Open Time       Ib. Oncode Open Time       Ib. Oncode Open Time       Ib. Oncode Open Time       Ib. Oncode Open Time       Ib. Oncode Open Time       Ib. Oncode Open Time       Ib. Oncode Open Time       Ib. Oncode Open Time       Ib. Oncode Open Time       Ib. Oncode Open Time       Ib. Oncode Open Time       Ib. Timurday Open Time       Ib. Timurday Open Time |                                                                                                    |  |  |
| Total Staff Information                                                     | Salurday Open Time     Salurday Obes Time       Sunday Open Time     Sunday Obes Time       60. Total Saft Information     Sunday Obes Time       For all Number of Staft     0       Level 3 Qualification Non-Managemal     0       Level 3 Qualification Non-Managemal     0       Level 3 Qualification Stafts     0       Early Vears Professional Stafts     0       Early Vears Teachers Staft     0                                                                                                    |                                                                                                    |  |  |
| Children By Age                                                             | 04, Number of Children by Age<br>Number of 2 year cids 0 Number of 3 year cids 0<br>Number of 4 year cids 0                                                                                                    |                                                                                                    |  |  |
| 13. Char<br>Save<br>page<br>14. Click<br>15. Click<br>15. Click<br>Mess     | nge the census information as required and click the button to display the <b>Census Return Batch Deta</b> button to display a confirmation dialog.<br>In the <b>Validate</b> button to display a confirmation dialog.<br>In the <b>OK</b> button to validate the information against off schema and display a message in <b>My Workflow</b><br><b>Sages</b> .                                                                                                    | Related Reference Guides         e         ils         g.         EY_Displaying Provider Details         Image: EY_Updating Provider Basic Details         Image: EY_Updating Provider Staff         Image: EY_Service Provision Availability and Capacity         Image: EY_Maintain Service Provision Details and Contacts         Image: EY_Payments Viewing Funded Service Details                                                                                                    |  |  |

## CAPITA

Capita One. Tel: 01234 838080. Email: info@capita-one.co.uk. Web: www.capita-one.co.uk. © Capita Business Services Ltd. 2018. All rights reserved. No part of this publication may be reproduced, photocopied, stored on a retrieval system, translated or transmitted without the express written consent of the publisher. For more detailed instructions refer to the online help file or handbook. You can contact the Service Desk via My Account. This guide is based on the version of the software (Autumn 2017, 3.64) in use at the time of publication.